## 民大 OA2017 版使用说明

- 1. OA 精灵 PC 版的下载与安装:
  - (1) 直接登录 2015 版的 OA 精灵会提示"精灵版本不是最新版本,请<u>下载最新版 OA</u> <u>精灵客户端</u>"(如图 1)点击下载链接即可下载 2017 版 PC 版 OA 精灵。
  - (2) 你也可以直接在网页登录 OA 系统在公共文件柜—OA 软件下面找到 OA 精灵 2017PC 版的下载并安装(如图 2)。

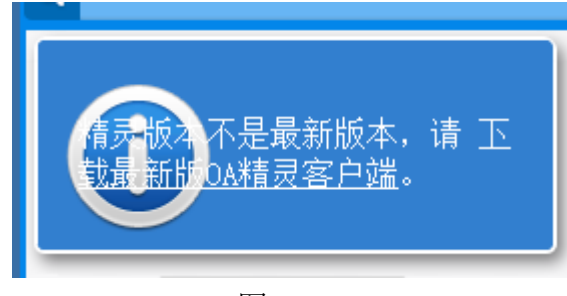

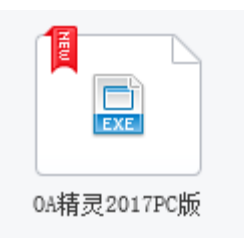

图 1

图 2

(3) 在 PC 端一精灵端打开工作,阅读附件会提示你安装"在线阅读插件"(如图 3) 点击进行安装。(精灵端无需在安装电子签章)

| 通达OA精灵                                                             | 驭核极速版 - 安全警告                                          |           | $\times$ |  |
|--------------------------------------------------------------------|-------------------------------------------------------|-----------|----------|--|
| 你想安装                                                               | 此软件吗?                                                 |           |          |  |
|                                                                    | 姓名: <u>NTKO - 仅矮权在中国兵器工</u><br>发布者: <u>重庆软航科技有限公司</u> | 业信息中心通达科技 | 开发的产品中使用 |  |
| * 更多                                                               | š选项(O)                                                | 安装(I)     | 不安装(D)   |  |
| 来自 Internet 的文件可能对你有所帮助,但此文件类型可能危害你的计算机。请仅<br>安装来自你信任的发布者的软件。有何风经2 |                                                       |           |          |  |

图 3

(4) 在浏览器端(IE内核的浏览器)打开工作会在页面下端提示你加载"点 聚电子签章系统"点击允许(如图4),并提示下载安装"在线阅读插 件"(如图5)点击安装。

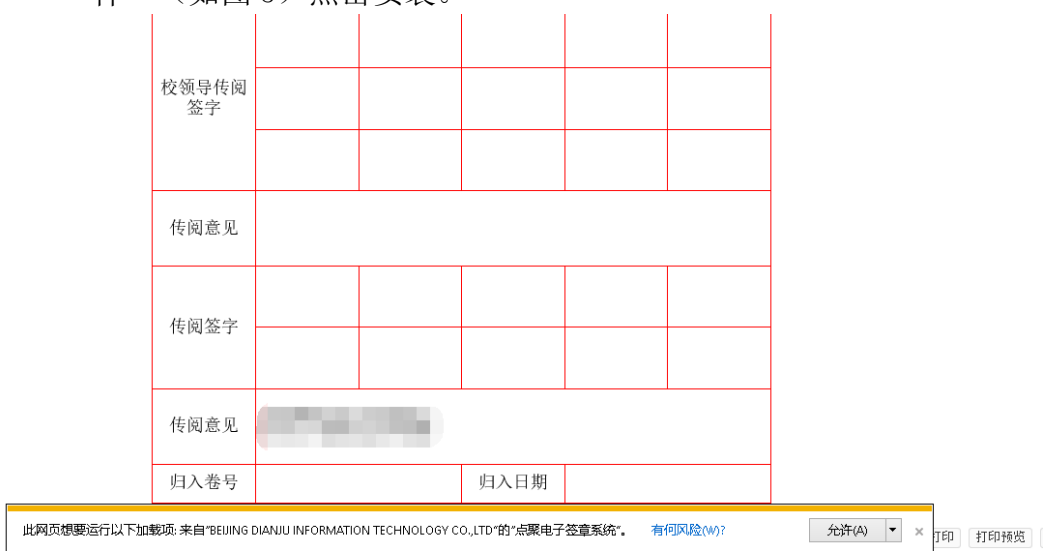

| 不能装载文档控件,请设置好IE安全级别为中或中低,不支持非IE内核的浏览器。                                   |                                                                                                    |                                                                                                    |
|--------------------------------------------------------------------------|----------------------------------------------------------------------------------------------------|----------------------------------------------------------------------------------------------------|
|                                                                          |                                                                                                    |                                                                                                    |
|                                                                          |                                                                                                    |                                                                                                    |
|                                                                          |                                                                                                    |                                                                                                    |
|                                                                          |                                                                                                    |                                                                                                    |
|                                                                          |                                                                                                    |                                                                                                    |
|                                                                          |                                                                                                    |                                                                                                    |
| 此网站想要安装以下加载项:来自"重庆软航科技有限公司"的"NTKO - X<br>仅授权在中国兵器工业信息中心通达科技开发的产品中使用.不授权其 |                                                                                                    |                                                                                                    |
| 18日底.0FFICE文信。<br>有何风险(W)? 安装(I)                                         | ۹ 100%                                                                                                    | ·                                                                                                    |
|                                                                          | 不能装载文档控件,请设置好III安全级别为中或中低,不支持非III内核的浏览器。<br>此网站想要安装以下加载项:来自"重庆软航科技有限公司"的"NTKO-<br>仅接权在中国兵器工业信息中心通达科技开发的产品中使用.不授权其<br>他用途.OFFICE文档"。<br>有何风险(W)? | 不能装载文档控件,请设置好III安全级别为中或中低,不支持非III内核的浏览器。<br>此网站想要安装以下加载项:来自"重庆软航科技有限公司"的"NTKO-<br>仅接权在中国兵器工业信息中心通达科技开发的产品中使用不按权其<br>他用途.OFFICE文档"。<br>有何风险(W)? |

- 图 5
- 2. OA 精灵手机版的下载与安装:

方式一:

- (1) 在手机上卸载之前安装的 OA 精灵 2015 版。
- (2) 在手机的浏览器地址栏中输入 <u>oa.xzmu.edu.cn</u>。在此界面下端有"iso 版"和 "Android 版"(如图 6)选择手机对应的版本的链接跳转通达 OA 官网点击下面 的"下载通达 OA 移动版"(如图 7)按钮下载并安装。

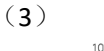

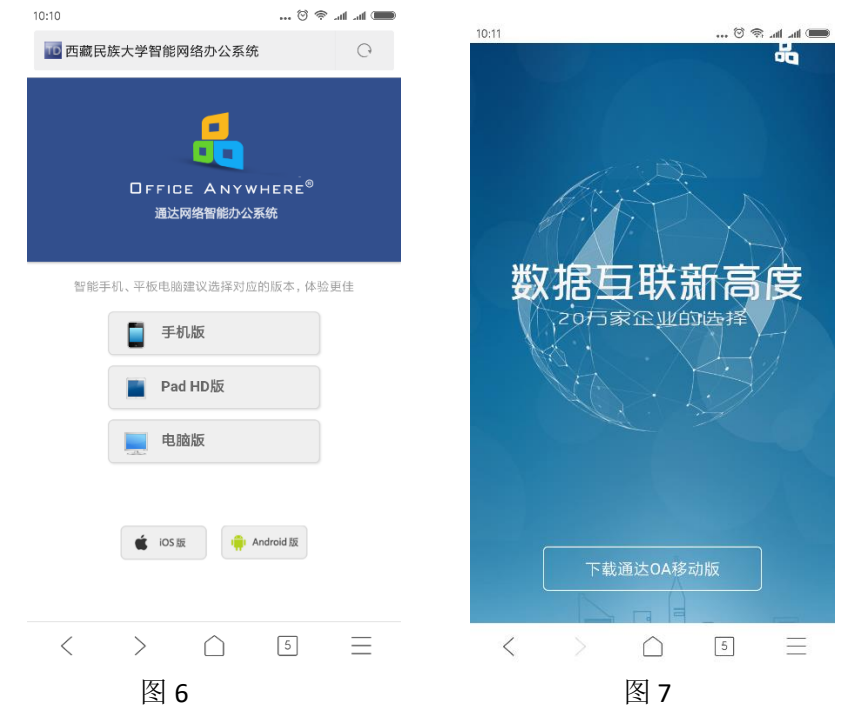

(4) 在 OA 精灵手机版登录界面点击设置 <sup>♀</sup>按钮,在网络1中网络设置为:民大 OA,地址为: oa.xzmu.edu.cn,点击右上角的勾后(如图 9),输入工号和密码(之前 oa 使用的密码)登录。

|             | 10:25 ♡ ♀ .at .at @<br>< 网络设置 ✓ |
|-------------|---------------------------------|
|             | 网 络1 民大OA                       |
|             | 地址 oa.xzmu.edu.cn               |
| <b>涌达OA</b> | 网络2 请输入网络名称                     |
|             | <b>地 址</b> 请输入IP地址或域名           |
| 0895        | 网络3 请输入网络名称                     |
|             | <b>地 址</b> 请输入IP地址或域名           |
| 5云0A演示 🔅    | 网络4 通达云OA演示地址                   |
| 密码 自动登录     | 地址 http://oa.tongda2000.com     |
|             | 删除通达云OA演示地址                     |
| 休验移动口口      |                                 |

图8登录界面

图 9

方式二:登录网页版的 OA 后在公共文件柜—OA 软件下面找到"OA 精灵 2017Android 版" 安装包下载到手机安装,或者在公共文件柜—"2017Android 版二维码"如下如。扫描二维码 下载安装到手机。

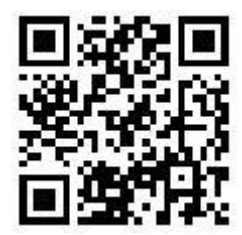

 发文流程一键转交二级单位内部阅办(即之前的二级单位内部阅办,此流程可直接将发 文中的标题附件等直接加载过来,不需要在发文中下载附件重新新建二级单位内部阅办) 在各部门 OA 秘书签收了发文之后,点击"转交下一步"选择"发文子流程(子流程)" 后进入子流程的流转(同二级单位内部阅办流程)。

| 当前步骤为第 <mark>2</mark> 步[网络信息技术中心 | ,网络中心OA秘书拉多(办理中)                                        |  |
|----------------------------------|---------------------------------------------------------|--|
| 请选择下一步骤                          |                                                         |  |
| ✔ 发文子流程(子流程)                     | 发文子流程(子流程) 主办人: 网络中心0A秘书-拉多 ×   选择人员 经办人: 网络中心0A秘书-拉多 × |  |
| ▶ 向以下人员发送事务提醒消息                  |                                                         |  |
| 下一步骤: 章 □                        | 人: ➡ Ц № 全都经办人: ➡ Ц № +选择 ➡ 清空                          |  |
| 提醒內容: 您有新的工作需要办理                 | 流水号: 36693, 工作名称/文号: 发文流程[2018]0019号-36693              |  |
|                                  | <b>确定</b> 取消                                            |  |